一、登入系統後,選擇「新生管理」

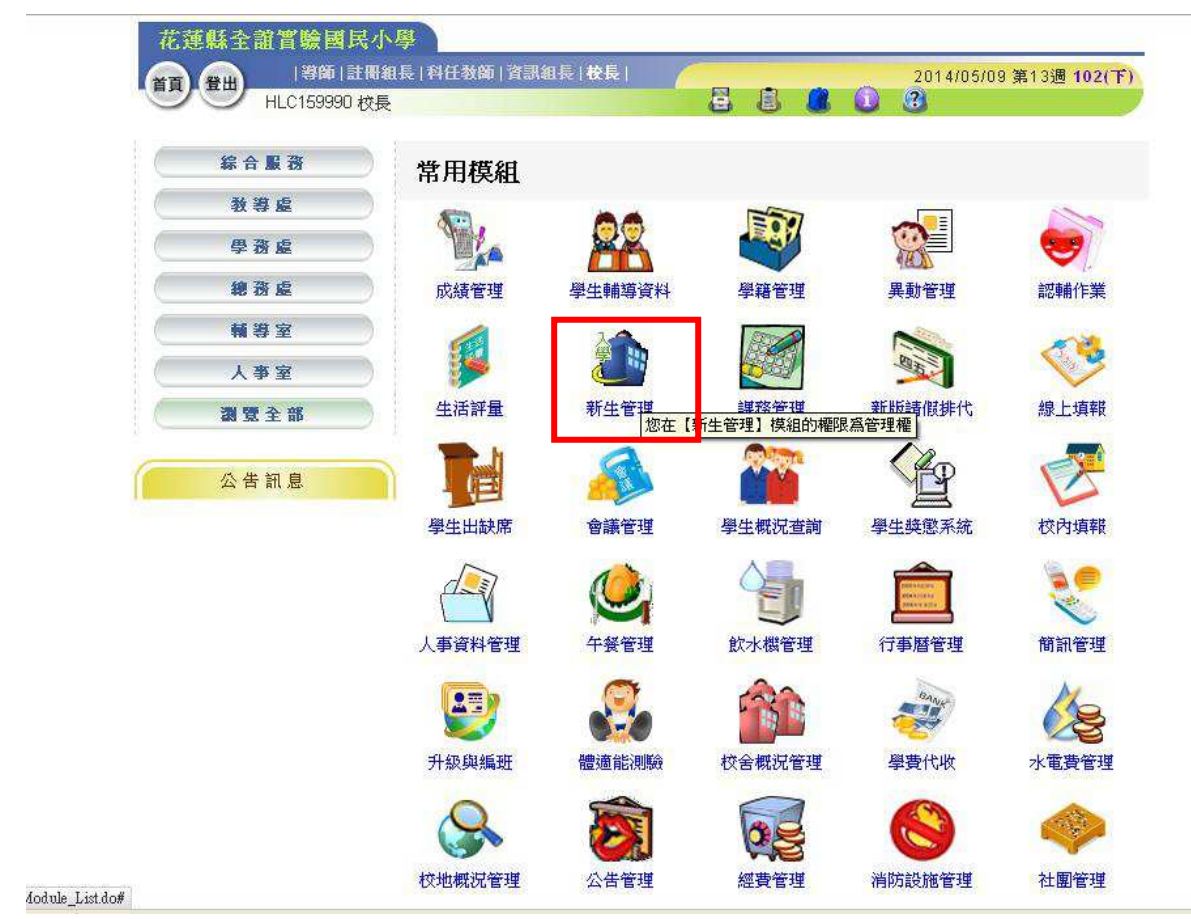

二、至「報到作業」→下拉式選單選取「全部新生」→點選已報到學生姓名前的報到狀況, 已報到學生報到狀況會變成「✓」符號,即完成系統上報到勾選。

|                                                                                                 | HLC1                          | 59990            | 校長新           | 生管理【管   | Hamanix   Kik<br>哩] (查詢) |                   | 8        |      | 3           | 709 第13週 1021 |  |
|-------------------------------------------------------------------------------------------------|-------------------------------|------------------|---------------|---------|--------------------------|-------------------|----------|------|-------------|---------------|--|
| 入學登錄 1.                                                                                         |                               |                  | 報到作業          |         | 正式編<br>103學年             | 正式編班<br>103學年國小新生 |          | 編制學號 |             | 表單列印          |  |
| 新生                                                                                              | 主報到約                          | <b>充計</b>        |               | 報到狀態    | : 全部新生                   | 2                 |          |      |             |               |  |
| 新生                                                                                              | <u>男女合計</u><br>0000           |                  |               | 查詢结果計1人 |                          |                   |          |      |             |               |  |
| 未報到                                                                                             | 0                             | O                | 0             | 半見学生    | 身分證                      | 土土 即权 伯邦 姓名       | 世別       | 村里   | <b>3</b> 46 | 監護人           |  |
| 已報到                                                                                             | 0                             | 0                | 0             | 状況      | hlc9876543               | 王大明               |          | 北富村  | 1           | 王爸爸           |  |
| 「「ス」                                                                                            | 全部學生                          | 1                | ~             |         | 3.點:                     | 選學生               | 上報       | 到狀沉  | し,若         | 圖             |  |
| <ul> <li>査詢內容</li> <li>功 1</li> <li>請選擇</li> <li>1 請選擇</li> <li>1 請選擇</li> <li>2 請注意</li> </ul> | 能 説<br>関尋方式携<br>完成報到<br>劉生的名言 | 明<br>程序!<br>7是否出 | 主,<br>!<br>出現 |         | 示顯<br>上報                 | 「示√,<br>到勾        | 即表<br>選。 | 示完   | 成系          | 統             |  |